## Mode d'emploi régulateur VIVOX MCX

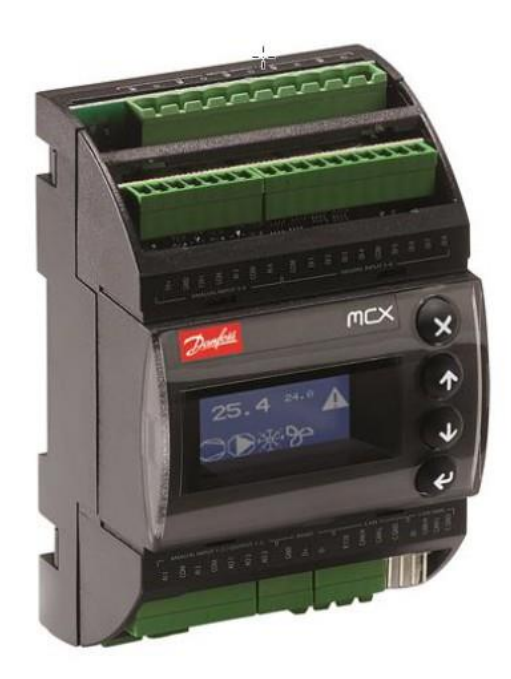

Veuillez lire attentivement ce document avant d'utiliser le régulateur. Nederlandse handleiding <u>www.vivox.be</u> downloads.

NV VIVOX, Gentsesteenweg 121, B-8530 Harelbeke Tél. 056/711711 – <u>INFO@VIVOX.BE</u> – <u>WWW.VIVOX.BE</u>

## MODE D'EMPLOI REGULATEUR VIVOX VERSION 500 client

## **SOMMAIRE**

| 1. Description générale                      | P2    |
|----------------------------------------------|-------|
| 2. Programmation du régulateur :             |       |
| Lecture et réglage                           | P3    |
| Structure du programme                       | P3    |
| Lecture des mesures                          | P4    |
| Importer le mot de passe du client           | P4    |
| Adapter la température du jour/nuit          | P5    |
| Réglage des heures de commutations           | P5    |
| Réglage du calendrier des vacances           | P6    |
| Réglage de l'heure actuelle                  | P7    |
| Changer le mot de passe                      | P7    |
| Evènements                                   | P7    |
| Consommation                                 | P8    |
| Dernière maintenance                         | P8    |
| Lecture des températures                     | P8    |
| 3. Erreurs                                   | P9    |
| 4. Pannes/remèdes                            | P9    |
| 5. Explication des contrôles                 | P10   |
| 6. Liste des paramètres                      | P11   |
| 7. Options :                                 | P15   |
| Fonctionnement externe                       |       |
| Actionner plusieurs dispositifs de façon cen | trale |
| 8. Schémas électriques                       | P16   |

## **1. DESCRIPTION GENERALE**

Le régulateur de température VIVOX a spécialement été conçu pour atteindre une température confortable optimale avec une consommation d'énergie minimale. En fonction de la situation chez le client, le régulateur peut régler une chaudière à 1 allure, à 2 allures ou modulant. Le régulateur peut également contrôler la vitesse du ventilateur principale.

En outre, le régulateur est capable de piloter des déstratificateurs. Pour contrôler le chauffage le régulateur peut prendre compte de la température ambiante, de l'humidité, d'un horloge interne et externe, d'un bouton heure supplémentaire, et d'un calendrier de vacances.

Le régulateur détermine lui-même à l'aide des résultats du passé le temps nécessaire pour réchauffer le bâtiment.

En utilisant le menu à affichage déroulant, le client peut ouvrir une liste de paramètres. Après avoir inséré le mot de passe, les paramètres peuvent être ajustés en fonction du client.

Le régulateur a également une fonction de contrôle, dans le cas d'un dysfonctionnement il apparait une alerte sur l'écran. Il est possible d'installer un module à distance pour changer les paramètres.

## **2. PROGRAMMATION DU REGULATEUR**

## LECTURE ET REGLAGE

Navigation

Appuyer pendant 1sec sur *e* pour arriver au menu.

En utilisant les boutons O et O on peut naviguer dans la structure du programme.

Appuyer *O* pour arriver au menu.

Appuyer 🛛 pour retourner vers le niveau supérieur.

Accès direct aux fonctions spéciales :

Ø pour voir les alertes.

*Q* pour arriver au menu.

 $\bullet$  et  $\bullet$  pour recevoir plus d'informations sur le fonctionnement/état du dispositif.

## STRUCTURE DU PROGRAMME

Le régulateur a 4 niveaux d'accès.

Le niveau de base est assez accessible. Ici, l'utilisateur peut demander les valeurs mesurées du régulateur.

Les autres niveaux ne sont disponibles qu'après avoir entré un mot de passe. Les clients ne peuvent changer les paramètres qu'au 1er niveau (L1).

La structure du programme contient les aspects suivants : Login Réglage temp. Programme semaine Vacances Evènements L'heure actuelle Commandes Alertes Paramètres Input/output Entretien Mise en route Service Langue Changer mot de passe Configuration

On peut retrouver des explications élaborées sur chaque élément du menu à partir de la page 9.

## LECTURE DES MESURES

Appuyez sur 😢 si vous ne voyez pas l'affichage principale avec la date et le temps.

Appuyez 🔮

Ensuite, l'écran à droite apparaît.

A gauche en haut, on voit la température et l'humidité relative de la pièce.

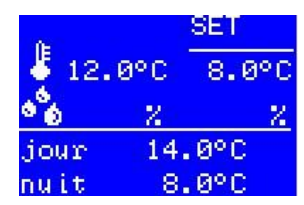

A droite, on voit quelle température et humidité doivent être atteintes. En bas, on voit la température du jour et de nuit sélectionnée.

## **IMPORTER LE MOT DE PASSE DU CLIENT**

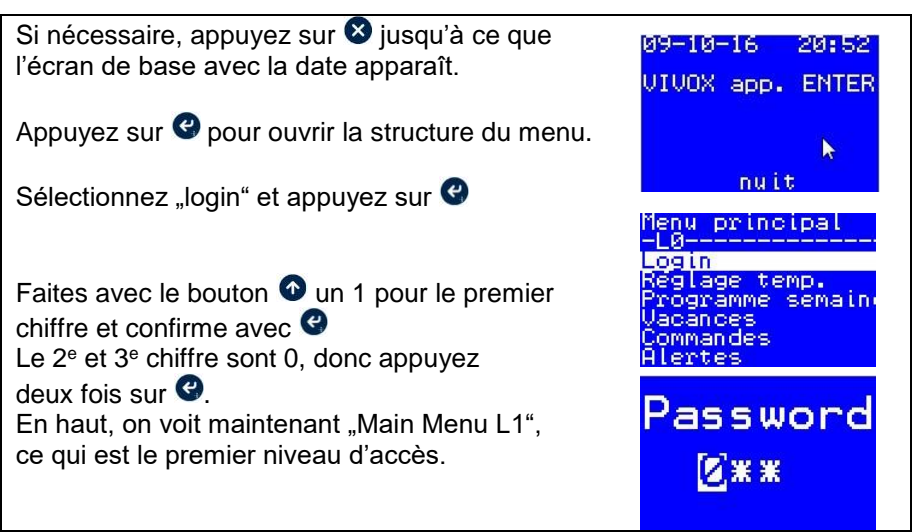

PS : On peut changer le mot de passe, voire page. 6.

## ADAPTER LA TEMPERATURE DU JOUR/DE NUIT

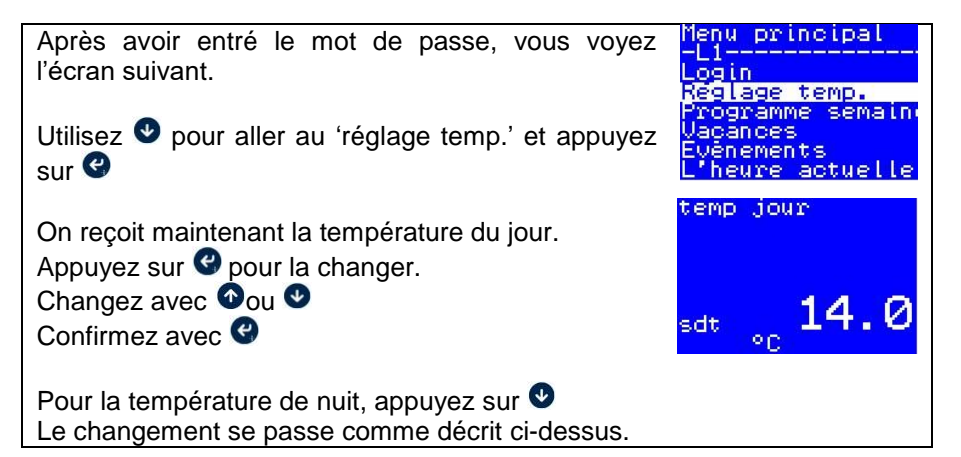

## **REGLAGE DES HEURES DE COMMUTATIONS**

Il y a 3 commutations possibles, qui peuvent été sélectionnées pour certains jours de la semaine.

P.ex. : Le premier programme du 7h à 17h le lundi au jeudi, le deuxième programme de 7h à 16h le vendredi et le troisième programme de 8h à 11h le samedi.

Allez au 'programme semaine'

et appuyez sur 🕑

Vous pouvez maintenant sélectionner la première commutation.

C'est l'heure à laquelle la pièce doit être chauffée. Le programme calcule le temps

nécessaire pour chauffer la pièce. La limite (standard) est de commencer à réchauffer 45 minutes d'avance.

Appuyez sur C pour changer la valeur.

Changez la valeur avec 👁 ou 🔮

Confirmez avec

Utilisez ♥ pour aller au temps (minutes) de commencement du programme. Changez-le à la même manière.\* (\* Dès VER400 le temps est entré comme 07 :10) Menu principal Li Login Reglage temp. Programme semain Vacances Evénements L'heure actuelle progri\_démarrage heures: (à laqu ell la pièce doi t être chauffee) sih 7 h progri\_démarrage min 30

| Utilisez <b>9</b> pour aller à l'heure de termination du programme 1.<br>Changez-le à la même manière.                                     | progri_arrët heu<br>res           |
|----------------------------------------------------------------------------------------------------|-----------------------------------|
| Finalement, utilisez                                                                                                    | fih h<br>progri_arrët min<br>utes |
| Le cas échéant, vous pouvez créer un 2e ou 3e programme.                                                                                   | fim Ø                             |
| Le bouton vous apporte aux jours<br>de la semaine.<br>Le bouton vous permet de changer le<br>programme.<br>Il y a 4 possibilités:          |                                   |
| Nuit, progr1, progr2 et progr3<br>Changez-les avec les boutons ou<br>pour les différents jours de la semaine.<br>Confirmez en appuyant sur |                                   |

## **REGLAGE DU CALENDRIER DES VACANCES**

Le régulateur dispose d'un calendrier annuel. Ainsi, vous pouvez déterminer à quels jours la température doit être la température de nuit.

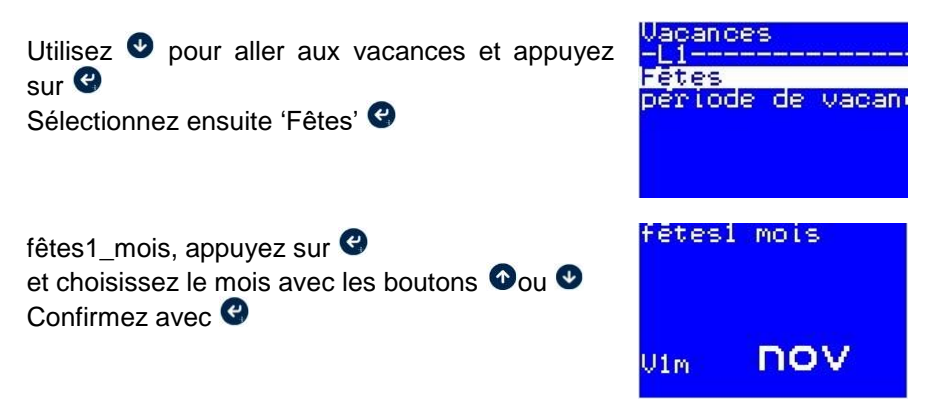

Ensuite, appuyez 🔮 et Sélectionnez le jour en utilisant • ou 🔮 et confirmez avec le bouton • De cette manière, vous pouvez sélectionner 10 jours au total.

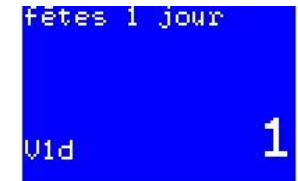

Si vous souhaitez sélectionner des périodes plus longues, vous pouvez insérer des 'périodes des vacances'.

Vous pouvez le faire de manière semblable à celle décrite ci-dessus.

## REGLAGE DE L'HEURE ACTUELLE

Choisissez 'L'heure actuelle' avec ♠ou ♥ et confirmez avec ♥ Utilisez ♠ou ♥ pour accéder au paramètre souhaité. Sélectionnez-le en utilisant ♥ Ensuite, vous pouvez le changer avec les boutons ♠ou ♥ Confirmez avec ♥

## **CHANGER LE MOT DE PASSE**

Choisissez 'Changer mot de passe' avec oou o et confirmez avec Choisissez votre mot de passe et appuyez sur o

Le mot de passe actuel est montré.

Appuyez sur @ pour le changer.

Utilisez Oou O pour le changer.

Appuyez sur <sup>(2)</sup> pour une confirmation et pour sélectionner le caractère suivant.

Confirmez avec 🔮

## **EVENEMENTS**

Si vous souhaitez avoir un chauffage plus long un jour particulier (p.ex. une journée "portes ouvertes"), vous pouvez créer 2 programmes "évènements".

Vous sélectionnez la date et l'heure de commencement et de termination pour avoir une température de jour.

## **CONSOMMATION**

Certains régulateurs sauvegardent la consommation et les heures de fonctionnement.

Ces valeurs peuvent être demandées en appuyant 2 fois sur 🔮 partant du menu principal.

On reçoit alors un écran qui montre la date sur laquelle le numérateur a commencé, la consommation calculée et les heures de fonctionnement. Attention : en cas d'une coupure de courant, le regulateur peut perdre un parti de sa mémoire.

Vous pouvez faire une remise à zéro en entrant le code et en allant en bas jusqu'à "maintenance", en le sélectionnant avec et en appuyant "remise à zéro" et et et le consommation a été remise à zéro.

### DERNIER ENTRETIEN

Partant du menu principal, appuyez 3 fois sur • pour voir la date du dernier entretien et le nombre d'heures de travail (si connecté électriquement).

### LECTURE DES TEMPERATURES

Faites 4 fois 🔮 depuis le menu principal. On voit alors les différentes températures et le temps dont le régulateur a besoin pour augmenter la température de nuit jusqu'à ces températures.

## <u>3. ERREURS</u>

En cas d'une panne, l'écran signalera l'existance d'un dysfonctionnement (Evt. après pousser sur  $\otimes$ ). Ci-dessous vous trouvez toutes les erreurs possibles. Certains messages d'erreur peuvent être répertoriés ci-dessous et vous devez appuyer sur  $\bigcirc$  ou  $\bigcirc$  pour afficher tous les messages d'erreur.

La réinitialisation après l'élimination du défaut est effectuée en coupant la tension du contrôleur pendant 5 secondes (interrupteur principal).

date de démarrago 3/11/2016 indicateur de consommation 0.0 L compteur horaire 0.0

dernier entretiem 11/2016 heures depuis

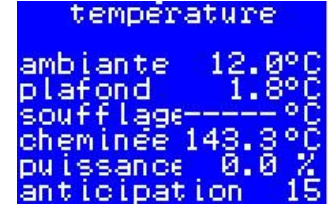

| ALERTE         | CAUSE                                          | REMEDE                                   |
|----------------|------------------------------------------------|------------------------------------------|
| Panne probe    | Capteur de la température de la pièce en       | Contrôlez le câblage, remplacez-le si    |
| RT             | panne.                                         | nécessaire.                              |
| Panne probe    | Capteur de la température de sortie en panne.  | Contrôlez le câblage, remplacez-le si    |
| UT             | Programmation fautive.                         | nécessaire.                              |
| Faute câblage  | La combinaison des signales "input" et         | Contrôlez les capteurs, les contacteurs  |
|                | "output" du régulateur ne correspondent pas.   | et les paramètres préétablis.            |
| Nettoyer       | Température de sortie trop élevée, de sorte    | Nettoyez les filtres à air, contrôlez le |
| aspiration     | que le régulateur limite la puissance          | diamètre des ouvertures de sortie,       |
|                | maximale du brûleur.                           | contrôlez le fonctionnement du venti-    |
| Surchauffe     | Température de sortie trop élevée.             | lateur principal et la tension des       |
| soufflage      |                                                | courroles.                               |
| D I 41         | - D 41                                         |                                          |
| Panne brüleur  | Brüleur en panne.                              | Réarmez le brûleur, si la même panne     |
|                |                                                | se repete, voire le mode d'emploi du     |
|                |                                                | bruleur.                                 |
| Chute de       | Sonde de température de la pièce se refroidit  | Pas d'actions nécessaires. Le            |
| température    | tres vite. (Portes ouvertes ou probe refroidit | regulateur fonctionne toujours.          |
|                | manuellement)                                  |                                          |
| Erreur moteur  | Température de soufflage augmente trop         | Contrôle fonctionnement moteur,          |
|                | vite.                                          | courroies                                |
| Temp élevé     | Température de cheminée trop élevée            | Nettoyez l'échangeur de chaleur et le    |
| cheminée       |                                                | circuit d'air. Contrôle probe.           |
| UT probe       | Température de soufflage n'augmente pas        | Contrôlez position du probe.             |
| insensitive    | quand le brûleur se met en route.              |                                          |
| Flame instable | Chute de signal flamme pendant                 | Contrôle pression gaz/ Tête de           |
|                | fonctionnement, manipulation fréquent des      | combustion/ tension électrique           |
|                | interrupteurs manuel.                          |                                          |
| Nettoyage      | Pressostat air fonction interrupteur pas       | Nettoyer le brûleur/la cheminée          |
| brûleur        | correcte                                       |                                          |
| Panne évac     | Augmentation du pression dans le foyer         | Contrôle évacuations du                  |
| condensation   |                                                | condensation. Contrôle brûleur           |

## **4. PANNES/REMEDES**

Quand le régulateur ne semble plus chauffer, il faut d'abord regarder la ligne en bas pour voir comment le brûleur est réglé. Ceci peut se passer de différentes manières:

| ETAT             | Commentaire                                                                                                    |
|------------------|----------------------------------------------------------------------------------------------------|
| jour             | Chauffage vers la température du jour                                                                                                    |
| nuit             | Chauffage vers la température de la nuit                                                                                                    |
| démarrage        | La température est lentement élevée de la température de la nuit vers celle du jour pour arriver à la température souhaitée au moment souhaité. |
| h supplémentaire | Chauffage vers la température du jour en appuyant le bouton des                                                                                 |
|                  | heures supplémentaires.                                                                                                    |
| nuit ext         | Une horloge externe commande la température de la nuit.                                                                                         |
| vacance          | Température de la nuit permanente à cause d'un jour de vacances.                                                                                |
| évènement        | Température du jour demandée pour cette date spécifique.                                                                                        |
| entretien        | Le chauffage fonctionne de façon continue pour des aux fins de                                                                                  |
|                  | l'entretien.                                                                                                    |
| attandez         | Les règlements du brûleurs s'inter changent trop fréquemment.                                                                                   |

Si le problème n'est pas encore claire, appuyez une fois sur ♥ partant du menu principal.

Vous recevez maintenant l'écran suivant.

A gauche en haut, vous verrez la température mesurée, à droite la température demandée (SET) Si la différence est en dessous d'1°C le brûleur ne commencera pas.

Si le brûleur ne fonctionne toujours pas, regardez alors le menu principal.

Si vous voyez à gauche en bas le symbole du brûleur, cela veut dire que celui-ci est réglé par le thermostat. Il est alors possible qu'un autre sélecteur est désactivé.

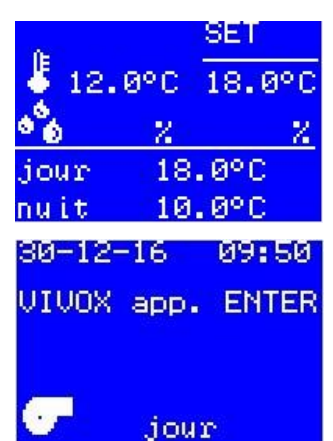

## 5. EXPLICATION DES CONTRÔLES

### Explications concernant le règlement de déstratification

Ici, la température du plafond est comparée avec la température ambiante. Si cette valeur est moins que 2°C (diffplafondvent), les ventilateurs ne marcheront pas. Si elle est plus large, la vitesse sera réglée par moyen d'un signal 0-10V. Le règlement se passe par 'propdeltaTplafondvent'.

D'autre côté, on doit assurer que la température ambiante n'est pas plus que  $2^{\circ}$ C plus haute que la température ambiante souhaitée (extraplafondventtemp).

Ainsi, on évite que les ventilateurs fonctionnent pendant l'été.

Avec "manbedieningplafondvent", on peut actionner les ventilateurs manuellement.

Avec 'manplafondfanspeed', la vitesse peut être réglée manuellement.

En établissant la température pour le refroidissement par les ventilateurs, on assure que les ventilateurs puissent fonctionner pendant l'été. Les ventilateurs fonctionnent quand la température de la pièce est plus élevée que la température "refroidissement par ventilateur" et quand programme semaine demande jour.

## Explications concernant l'hygrostat (Que pour le régulateur MCX08M2)

Le régulateur assure que le chauffage fonctionne jusqu'à ce que l'humidité est en dessous la valeur établie. Pour éviter que la température dans la pièce serait trop élevée, il y a en plus une température maximale qui assure que le chauffage s'arrête une fois que celle-ci a été atteinte, indépendamment de l'humidité.

| 0     |      | SET  |              |
|-------|------|------|--------------|
| 🐇 5.9 | °C   | 8.0  | 1°C          |
| °°6   | - Z. | 70.0 | $\mathbf{z}$ |
| DAG   | 14   | .0°C |              |
| NACHT | 8    | .0°C |              |

#### Explications concernant l'horloge et les heures supplémentaires

Les priorités pour les commandes de l'horloge sont les suivantes (de haut en bas).

1. Bouton pour les heures supplémentaires. 2. Horloge externe (11-14).

3. Calendrier des vacances. 4. Programme de l'horloge.

Le bouton pour les heures supplémentaires assure que la température reste la température du jour pendant les heures supplémentaires. Quand on la repousse, ce temps recommence. En le poussant pendant plus de 5 secondes, les heures supplémentaires sont remises à zéro, la lecture "heures supplémentaires" disparaît.

## **6. LISTE DES PARAMETRES**

#### Login

Pour ce menu, il faut entrer un mot de passe :

En entrant le mot de passe, on reçoit accès aux menus qui peuvent changer les paramètres du dispositif.

Pour entrer le mot de passe, voire page 4, on peut aussi changer le mot de passe.

| Réglage        | temp                                        | [niveau 1]     | ]                        |                  |
|----------------|---------------------------------------------|----------------|--------------------------|------------------|
| Après avoir en | ntré le mot de passe, on peut ici changer   | r les paramè   | tres :                   |                  |
| TEMP JO        | UR                                          | [niveau 1      | 3-30                     | 18 °C]           |
| Etablir la te  | empérature du jour                          | -              |                          | -                |
| TEMP NU        | IT                                          | [niveau 1      | -20 - 20                 | 14 °C]           |
| Etablir la te  | empérature de nuit/du weekend/vacance       | es.            |                          | -                |
| Si vous ne s   | souhaitez pas avoir une température de      | nuit, mettez   | -la au minimum.          |                  |
| TEMPERA        | ATURE DE REFROIDIR PAR VEN                  | TILATION       | [niveau 1 15 – 50        | 50°C]            |
| Si la tempé    | rature augmente au-dessus de cette vale     | eur établie, l | es ventilateurs du plaf  | ond              |
| commencer      | nt à fonctionner (à la vitesse établie "ma  | anplanfonfa    | nspeed").                |                  |
| HUMIDIT        | E RELATIVE <perc></perc>                    | [niveau 1      | 50 - 90                  | 70%]             |
| Si l'hygrost   | tat est connecté, on peut ici établir l'hu  | midité relati  | ve maximale qui est p    | ermise.          |
| TEMPERA        | ATURE MAXIMALE                              | [niveau 1      | 5-25                     | 20°C]            |
| Si l'hygrost   | tat est connecté, on peut ici établir la te | mpérature n    | naximale à laquelle le   | dispositif peut  |
| chauffer po    | ur atteindre l'humidité relative souhaite   | ée. Ceci évit  | e que le dispositif récl | hauffe une pièce |
| jusqu'aux te   | empératures trop élevées.                   |                |                          |                  |
|                |                                             |                |                          |                  |

#### Programme semaine

Ici, on peut établir le programme de la semaine. D'abord, on peut déterminer 3 périodes de temps, ensuite, on décide pour chaque jour de la semaine quelle période de temps sera activée.

[niveau 1]

| Progr1_demarrage heures, (a laquelle la piece doit etre chauffee) |
|-------------------------------------------------------------------|
| Progr1 démarrage_min                                              |
| Progr1_arrêt heures                                               |
| Progr1_arrêt minutes                                              |
| Progr2_démarrage heures                                           |
| Progr2_démarrage minutes                                          |
| Progr2_arrêt heures                                               |
| Progr2_arrêt minutes                                              |
| Progr3_démarrage heures                                           |
| Progr3 démarrage min                                              |
| Progr3_arrêt heures                                               |
|                                                                   |

Progr3 arrêt minutes Lundi Mardi Mercredi Jeudi Vendredi Samedi Dimanche

#### Vacances

#### [niveau 1]

#### Fêtes

#### [niveau 1]

[niveau 1]

Ici, on peut sélectionner une dizaine de jours pendant lesquels le chauffage restera à la température de la nuit.

Fêtes 1\_mois Fêtes 1\_jour

<u>....</u> Fêtes 10\_jour

#### Période de vacances

Ici, on peut choisir 2 périodes plus longues pendant lesquelles le chauffage restera à la température de la nuit.

Début période de vacances 1 mois Début période de vacances 1 jour Fin période de vacances 1 mois Fin période de vacances 1 jour Début période de vacances 2 mois Début période de vacances 2 jour Fin période de vacances 2 mois Fin période de vacances 2 mois

#### Evènements

#### [niveau 1]

Ici, on peut choisir 2 dates avec les heures pendant lesquelles la température du jour sera appliquée. Remplissez l'année à laquelle le chauffage doit fonctionner (Temp jour)

 Party\_mois1

 Party\_jour1

 Début heure

 Début minutes

 Fin heure

 Fin minutes

 2<sup>de</sup> période évènement année

 Party\_mois2

 ...

Fin minutes

#### L'heure actuelle

[niveau 1]

Dans ce menu, on peut régler l'heure actuelle : allez au paramètre pour la changer avec les touches directionnelles, sélectionnez avec le retour chariot, changez avec les touches directionnelles et confirmez avec le retour chariot.

13 Mode d'emploi régulateur VIVOX MCX06D VER500 02/08/2020

Commandes

Dans ce menu, on peut forcer une commande qui va contre le programme régulier.

| <b>MANBEDIENINGPLAFVENT</b>                      | [niveau 1   | ON – OFF  | OFF]  |
|--------------------------------------------------|-------------|-----------|-------|
| Faire fonctionner les ventilateurs du plafond ma | nuellement. |           |       |
| MANPLAFONDFANSPEED                               | [niveau1    | 10 - 100  | 100%] |
| La vitesse des ventilateurs du plafond chez MAN  | NBEDIENINC  | PLAFVENT. |       |

Alertes

## [niveau 1]

[niveau 1]

Dans ce menu, on trouve les dernières alertes si l'analyse d'erreur est installée. Active alarms Reset alarms

Log history Clear log history

#### Paramètres

Les paramètres qui changent l'algorithme du régulateur. Ne peuvent pas être changés par le client.

## Input/output

Ici, on peut faire la lecture des différentes entrées et sorties du régulateur.

Entrée 1 : TEMPERATURE DE LA PIECE :

La température actuelle de la pièce au niveau du capteur.

Entrée 2 : TEMPERATURE DU PLAFOND :

Si la récupération de la chaleur a été installée, cette valeur vous montre la température du plafond.

## Entrée 3 : TEMPERATURE DE SORTIE :

Si installée, on trouve ici la température de sortie au niveau des grilles de sortie.

Entrée 4 : (TEMPERATURE DE LA CHEMINEE) :

S'il y a un capteur dans la cheminée, cette valeur vous montre la température de la cheminée.

## Entretien

Ce menu est utilisé pour des buts de maintenance.

## Mise en route

Ce menu est utilisé pour des buts de maintenance.

## Service

Ce menu est utilisé pour des buts de maintenance. Informations des logiciels Informations du dispositif

#### Langue Dans ce menu, on peut choisir la langue.

[niveau 1]

[niveau 1/2]

[niveau 1]

# [niveau 1]

[niveau 1]

[niveau 2/3]

Les possibilités sont : anglais, français ou néerlandais.

Changer le mot de passe[niveau 1]Dans ce menu, on peut changer le mot de passe.

## 7. OPTIONS

#### 7.1 Fonctionnement externe

Si on souhait plus de confort, on peut installer un module d'interface à une distance jusqu'à 3 mètres du régulateur.

# 7.2 Actionner plusieurs dispositifs de façon centrale

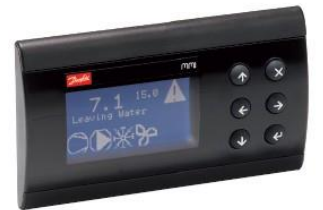

Si vous souhaitez actionner plusieurs chauffages à partir d'un seul endroit, optez alors pour un Master Controller.

Avec ce Master Controller, vous pouvez changer pour chaque dispositif le programme de la semaine et la température du jour et de nuit. Il y a aussi un calendrier des vacances commun.

En outre, vous avez la possibilité d'actionner le système à distance, par moyen d'un ordinateur.

| The substrate of the second second se |                                   |             |      |         |     |                     |
|----------------------------------------------------------------------------------------------------|-----------------------------------|-------------|------|---------|-----|---------------------|
| <ul> <li>(i) 102165101.045/063/0</li> </ul>                                                                                                    | Valenter)                         |             |      | C Q. 24 | lan | ☆ 白 ♣ 侖 ♡ Ξ         |
| Destate ENGINEERING                                                                                                    | TOMORROW                          |             |      |         |     | Darfett             |
| Network Alarms                                                                                                    | Configuration                     |             |      |         |     | 26/09/2016 19:08:58 |
| VIVOXMASTER (1)                                                                                                    |                                   |             |      |         |     | ♠⊸?                 |
| Overview Details                                                                                                    | s Alarms Graphs Backup R          | estore Info |      |         |     |                     |
| Label                                                                                                    | Description                       | Value       | Unit | Min     | Max | í .                 |
| Parameters                                                                                                    |                                   |             |      |         |     |                     |
| * - weekprogr                                                                                                    |                                   |             |      |         |     |                     |
| > dagzone                                                                                                    |                                   |             |      |         |     |                     |
| * 3ploagensystem                                                                                                    | m                                 |             |      |         |     |                     |
| P = opslag                                                                                                    |                                   |             |      |         |     |                     |
| * - setpunten                                                                                                    |                                   |             |      |         |     |                     |
| dagzone                                                                                                    |                                   |             |      |         |     |                     |
| 3 ploegensystee                                                                                                    | em                                |             |      |         |     |                     |
| ddr                                                                                                    | dagtemperaruur 3picegensysteem    | 18.0        | °C   | 3       | 30  |                     |
| ndr                                                                                                    | nachttemperatuur 3 ploegensysteem | 5.0         | °C   | -20     | 20  |                     |
| vdr                                                                                                    | ventilatiekoeling                 | 5.0         | °C   | 5       | 50  |                     |
| verwarming_op                                                                                                    | slag                              |             |      |         |     |                     |
| * verlofperiode                                                                                                    |                                   |             |      |         |     |                     |
| * vakantieperiode                                                                                                    | • 1                               |             |      |         |     |                     |
| vm                                                                                                    | verlofperiode 1 maand             | juli        |      | D       | 12  |                     |
| vd                                                                                                    | verlofperiode 1 dag               | 15          |      | 0       | 31  |                     |
| vem                                                                                                    | einde verlofperiode maand         | aug         |      | D       | 12  |                     |
| ved                                                                                                    | tot en met dag                    | 1           |      | 0       | 31  |                     |
| v2d                                                                                                    | verlofperiode 2 maand             | off         |      | 0       | 12  |                     |
| vd2                                                                                                    | verlofperiode 2 dag               | 0           |      | 0       | 31  |                     |
| v2M                                                                                                    | einde verlofperiode maand         | no          |      | 0       | 12  |                     |
| v2D                                                                                                    | tot en met dag                    | 0           |      | 0       | 31  |                     |
| 0 6 G                                                                                                    | 🤉 D 😺 🔶 🔯                         |             |      |         |     | - 🎫 İy ( 🖬 🐉        |

## **8. SCHEMA ELECTRIQUE**

| INDEX | CONTACTS | DESCRIPTION                       | TYPE OU<br>POLARITE |
|-------|----------|-----------------------------------|---------------------|
|       |          | ANALOG INPUTS                     |                     |
| 1     | COM-AI1  | Température de la pièce           | NTC-10K             |
| 2     | COM- AI2 | Température du plafond            | NTC-10K             |
| 3     | COM-AI3  | Température de sortie             | PT1000              |
| 4     | COM-AI4  | Température de la cheminée        | PT1000              |
|       |          | INPUTS DIGITAUX                   |                     |
| 1     | COM-DI1  | Panne brûleur                     | N.O.                |
| 2     | COM-DI2  | Bouton des heures supplémentaires | N.O.                |
| 3     | COM-DI3  | Horloge externe                   | N.O.                |
| 4     | COM-DI4  | Etat de la flamme                 | N.O.                |
| 5     |          |                                   | N.C.                |
| 6     |          | 06 <b>D</b>                       | N.C.                |
| 7     |          |                                   | N.C.                |
| 8     |          |                                   | N.C.                |
|       |          | OUTPUTS ANALOGUES                 |                     |
| 1     | COM-AO1  | Puissance brûleur                 | 0-10 V              |
| 2     | COM-AO2  | Vitesse de la déstratification    | 0-10 V              |
| 3     |          |                                   | 0-10V               |
|       |          | OUTPUTS DIGITAUX                  |                     |
| 1     | NO1-C1   | Déstratification                  | N.O.                |
| 2     | NO2-C2   | Ventilation niveau1               | N.O.                |
| 3     | NO3-C3   | Ventilation niveau2               | N.O.                |
| 4     | NO4-C4   | Puissance bas                     | N.O.                |
| 5     | NO5-C5   | Puissance haut                    | N.O.                |
| 6     | NO6-C6   | Commande du brûleur               | N.O.                |

Sous réserve de toute modification

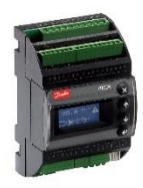

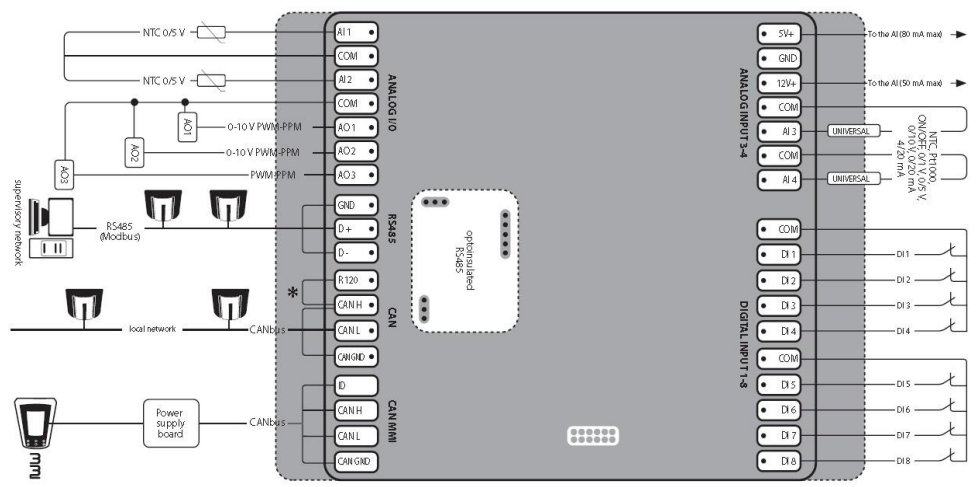

MCX06D - TOP

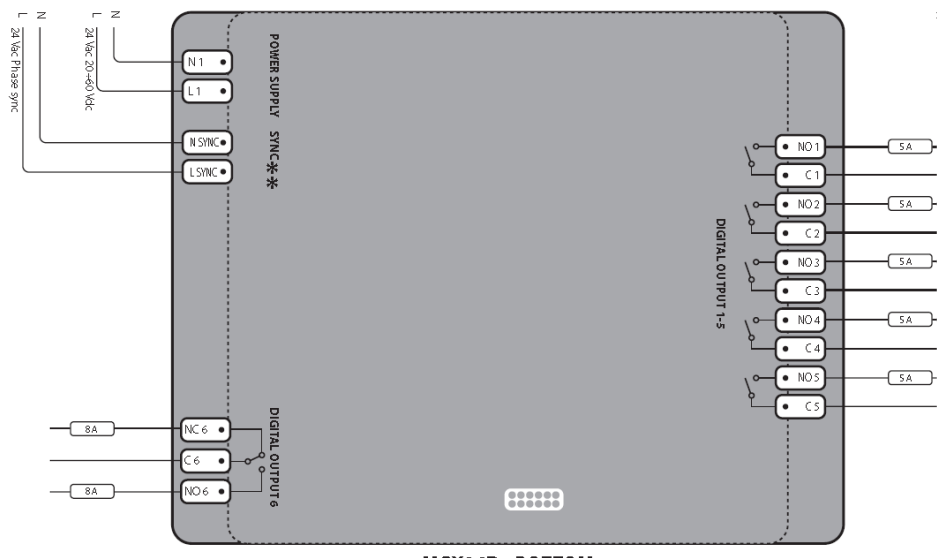

MCX06D - BOTTOM

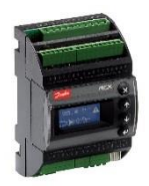

| INDEX | CONTACTS           | DESCRIPTION MCX08M                   | TYPE OU<br>POLARITE |
|-------|--------------------|--------------------------------------|---------------------|
|       |                    | INPUTS ANALOGUES                     |                     |
| 1     | A1-COM             | Température de sortie                | PT1000              |
| 2     | AI2-COM            | Température de la cheminée           | PT1000              |
| 3     | AI3-COM            | Hygrostat [ MIN = 0,0 - MAX = 100,0] | 0-10 V              |
| 4     |                    |                                      | NO                  |
| 5     | AI5-COM            | Température de la pièce              | NTC-10K             |
| 6     | AI6-COM            | Température du plafond               | NTC-10K             |
| 7     |                    |                                      | NO                  |
| 8     |                    |                                      | NO                  |
|       |                    | INPUTS DIGITAUX                      |                     |
| 1     | DI1-COM            | Panne du brûleur                     | N.O.                |
| 2     | DI2-COM            | Bouton des heures<br>supplémentaires | N.O.                |
| 3     | DI3-COM            | Horloge externe                      | N.O.                |
| 4     | DI4-COM            | Etat de la flamme                    | N.O.                |
| 5     | DI5-COM            | Panne évacuation condensation        | N.O.                |
| 6     | DI6-COM O          | Pressostat air puissance max         | N.O.                |
| 7     | 01                 | /1                                   | N.C.                |
| 8     |                    |                                      | N.C.                |
|       | 2                  | OUTPUTS ANALOGUES                    |                     |
| 1     | COM-AO1            | Puissance brûleur                    | NO                  |
| 2     |                    |                                      | NO                  |
| 3     | N1-AO3 (24V N1-L1) | Vitesse ventilateur principal        | 0-10V               |
| 4     | N1-AO4 (24V N1-L1) | Vitesse déstratificateurs            | 0-10V               |
|       |                    | DIGITAL OUTPUTS                      |                     |
| 1     | C1-NO1             | Commande du brûleur                  | N.O.                |
| 2     | C2-NO2             | Déstratification                     | N.O.                |
| 3     | C3-NO3             | Ventilation niveau1                  | N.O.                |
| 4     |                    |                                      | N.O.                |
| 5     |                    |                                      | N.O.                |
| 6     |                    |                                      | N.O.                |
| 7     | C7-N07             | Puissance bas                        | N.O.                |
| 8     | C8-NO8             | Puissance haut                       | N.O.                |

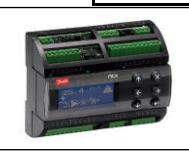

Sous réserve de toute modification

Mode d'emploi régulateur VIVOX MCX06VER500

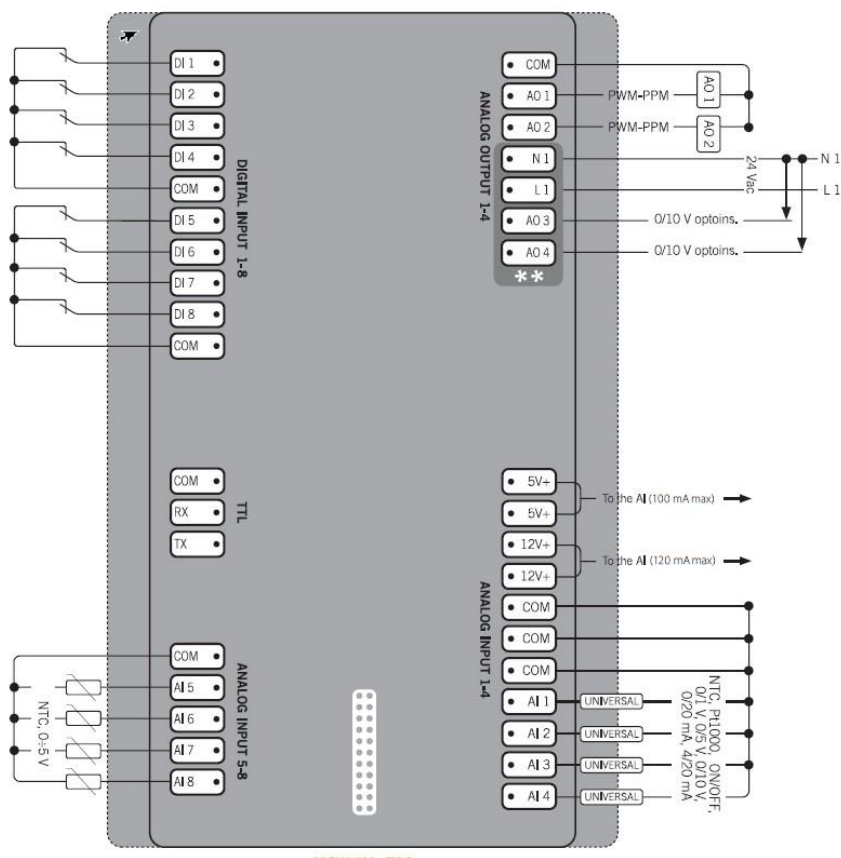

MCX08M - TOP

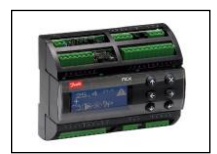

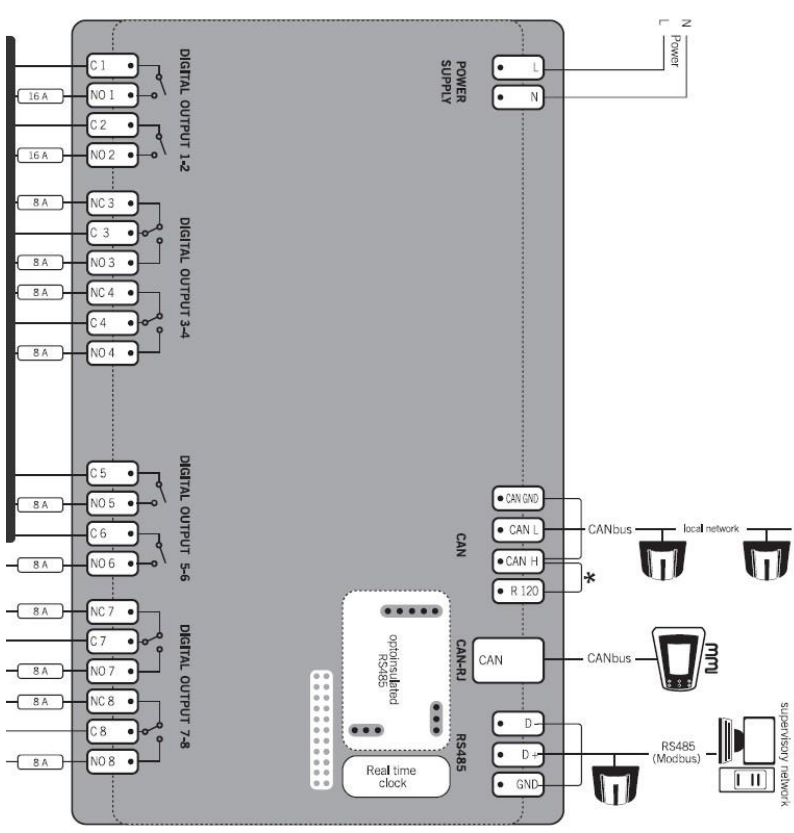

MCX08M - BOTTOM

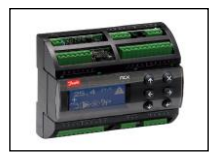

₹